# <u>Step 1.</u>

Visit <u>https://www.onexamination.com/products/international-medical-student-years-1-to-3</u> for the years 1 to 3 option.

or

Visit <u>https://www.onexamination.com/products/international-medical-student-years-4-to-5</u> for years 4 to 5.

### <u>Step 2.</u>

Select the **1 month** option for the resource you require.

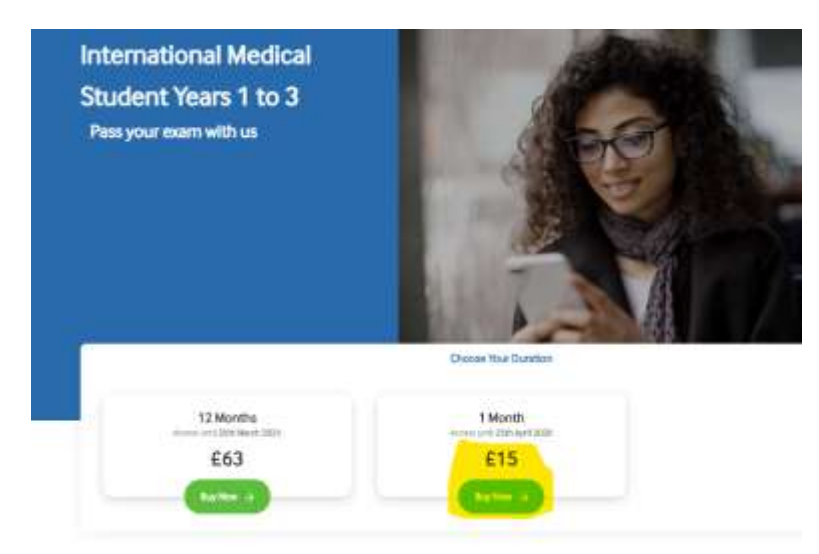

# <u>Step 3.</u>

Your cart will be displayed and you'll be prompted to 'Go to Secure Checkout'.

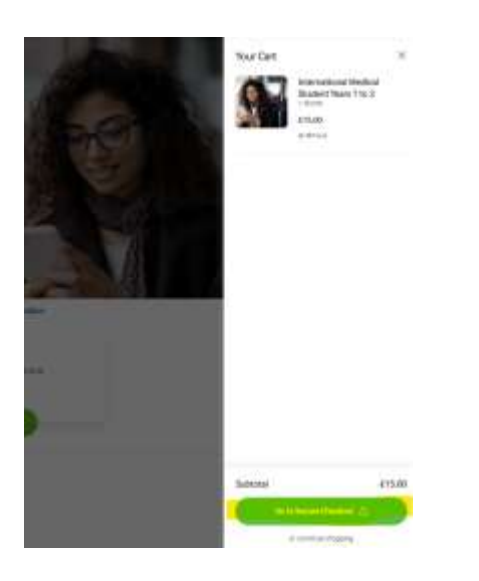

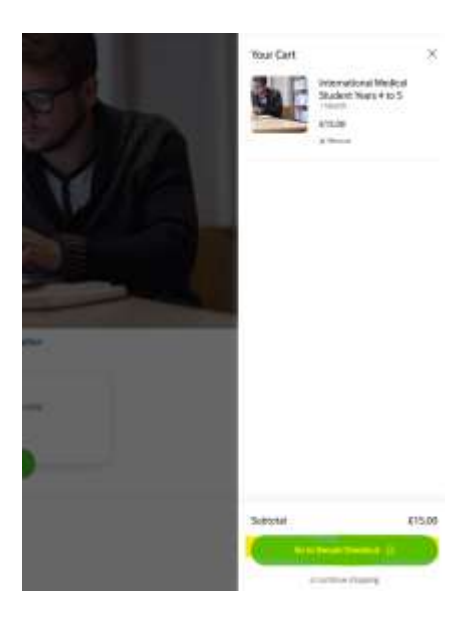

<u>Step 4.</u>

Enter your email address and billing address (you will not need to enter any payment information). Enter your OnExamination code in the box labelled 'Discount code' and click 'Apply'.

| Cot / Indomation / Payment                                                                                                    | 1 Mends    |        |
|----------------------------------------------------------------------------------------------------|------------|--------|
| Express (Meckan)                                                                                                    | Decart out | Apoly  |
| ă.                                                                                                    |            | 0      |
| Contact Information                                                                                                    | Total      | £15.00 |
| Teas                                                                                                    |            |        |
| Text to receive information and special offers about BMAs products and services. BMAs will ready contact you by ernal but occasionally by post, telephone, or BMB. |            |        |
| Stinn admos                                                                                                    |            |        |
| Test size                                                                                                    |            |        |
|                                                                                                    |            |        |
|                                                                                                    |            |        |
| agarinan, anar, ang pantanat                                                                                                    |            |        |
| City of the second second second second second second second second second second second second second second s                                                    |            |        |
| And a second second second second second second second second second second second second second second second                                                     |            |        |
| LITTRE R. P. LITTRE                                                                                                    |            |        |
|                                                                                                    |            |        |

# <u>Step 5.</u>

The £15.00 fee will be changed to £0 and your discount will be applied.

| BMJ OnExaminatio                                                                                                    | n:                                                                                        | International Medical Stu<br>Years 4 to 5<br>1 Month<br>@ UAETRIAL (-E15.00) | ndent<br>Frag |
|----------------------------------------------------------------------------------------------------|-------------------------------------------------------------------------------------------|------------------------------------------------------------------------------|---------------|
| bu                                                                                                    | ness checkout                                                                             |                                                                              |               |
|                                                                                                    | 08                                                                                        | UMETRIAL ×                                                                   | vpby          |
| Contact Information                                                                                                    |                                                                                           | Subtotal                                                                     | £0.00         |
| <ul> <li>Tick to receive information and speci-<br/>will mainly contact you by small but o<br/>Billing address</li> </ul> | e offens about BMJs products and services BMJ<br>estasionally by post, telephone, or SMS. | Total                                                                        | £0.00         |
| Tation<br>Janes                                                                                                    | instrume<br>Brien                                                                         |                                                                              |               |
| Tavalock Square, Bioomsbury, London                                                                                       |                                                                                           |                                                                              |               |
| Apartment, mille, edz. (ophietal)                                                                                         |                                                                                           |                                                                              |               |
| Cie<br>London                                                                                                    |                                                                                           |                                                                              |               |
| Our Hympion<br>United Kingdom                                                                                             | * WC1H 9JP                                                                                |                                                                              |               |
| - Return to cart                                                                                                    |                                                                                           |                                                                              |               |
|                                                                                                    |                                                                                           |                                                                              |               |

<u>Step 6.</u>

After clicking 'Continue to payment' as highlighted in the above screenshot, you'll notice that the payment box says, 'Your order is free. No payment is required'.

You can then click, 'Pay now' to complete the process.

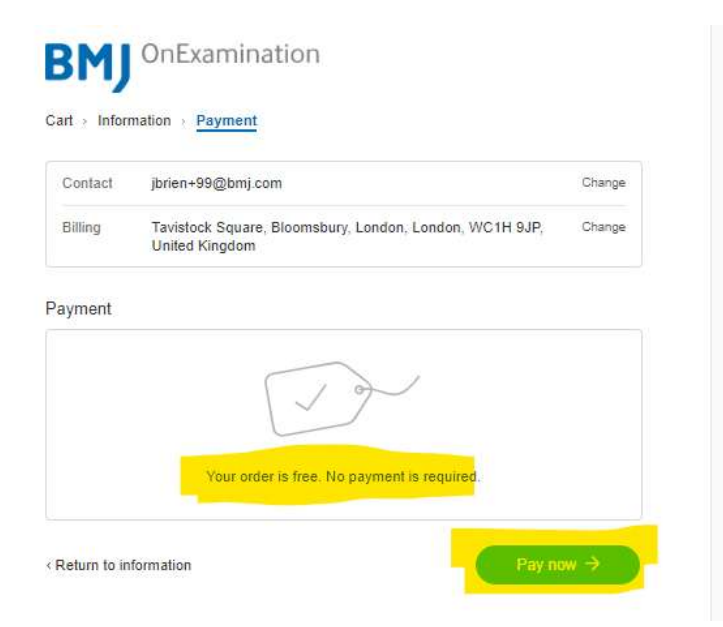

| Discount code Apply  UAETRIAL ×  Subtotal £0 |
|----------------------------------------------|
| UAETRIAL × Subtotal £0                       |
| Subtotal £0                                  |
|                                              |
| Total £0.                                    |

#### <u>Step 7.</u>

Your order has been confirmed, you'll receive an email confirmation shortly.

| Order #354071<br>Thank you James!<br>Welcome to BMJ OnExamination |                                                                            | Subtotal | 60)<br>E0.00 |
|-------------------------------------------------------------------|----------------------------------------------------------------------------|----------|--------------|
| pass your exam that time.                                         | unel or erreu ancosse, sue five fon aue poue fon usen is:                  | Total    | £0.00        |
| Your order is confirmed                                           |                                                                            |          |              |
| You'll receive a confirmation em                                  | all with your order number shortly.                                        |          |              |
| Customer information                                              |                                                                            |          |              |
| Contact information                                               | Silling address                                                            |          |              |
| jorien+96@bmj.com                                                 | James Brism<br>Tavistock Square, Bloomsbury, London<br>London<br>WC116 9JP |          |              |
|                                                                   | United Kingdom                                                             |          |              |
| Next help? Contact us                                             |                                                                            |          |              |
| Construction of the second second                                 | Direct Ment                                                                |          |              |
|                                                                   | Contraction of the Association                                             |          |              |